## ISTRUZIONI PER ACCEDERE ALLA PROVA DA PARTE DEI CANDIDATI

PER ACCEDERE ALLA PROPRIA PROVA IL CANDIDATO DOVRÀ APRIRE LO STESSO FILE SEB UTILIZZATO IL GIORNO DELLA PROVA DI SELEZIONE.

DOPO AVER SCARICATO E APERTO IL FILE CON SAFE EXAM BROWSER DOVRÀ ACCEDERE CON LE PROPRIE CREDENZIALI, LE STESSE UTILIZZATE IL GIORNO DELLA SELEZIONE, E POTRÀ ACCEDERE ALLA PROPRIA PROVA.

PER CHIUDERE SEB, UNA VOLTA TERMINATA LA PRESA VISIONE, IL CANDIDATO DOVRÀ CLICCARE IN BASSO A DESTRA SUL SIMBOLO ON/OFF (TERMINA SESSIONE), INSERIRE LA PASSWORD DI SICUREZZA **532**, QUINDI CLICCARE SU "CONFERMA"."